# Инструкция для поступающих-участников вступительных испытаний, проводимых в РГАУ-МСХА имени К.А.Тимирязева самостоятельно в дистанционном формате в 2020 г.

## Общие положения

- 1. Вступительные испытания проводятся в соответствии с
  - 1.1.Положением о проведении вступительных испытаний, проводимых ФГБОУ ВО РГАУ МСХА имени К.А. Тимирязева самостоятельно при приеме на образовательные программы высшего образования (от 18 июня 2019 г.).
  - 1.2.Положением о вступительных испытаниях, проводимых ФГБОУ ВО РГАУ МСХА имени К.А. Тимирязева самостоятельно, с использованием дистанционных образовательных технологий для поступающих на обучение по образовательным программам высшего образования – программам бакалавриата, программам специалитета и программам магистратуры на 2020/2021 учебный год (от 28 мая 2020 г.).
- 2. Для сдачи вступительных испытаний необходим компьютер со следующими техническими характеристиками:

- компьютер с процессором Intel Core 2 Duo от 2 ГГц (или аналог) и выше, от 2 Гб свободной оперативной памяти (рекомендуемый объем 4Гб и выше);

- колонки или встроенный динамик;
- микрофон или гарнитура;

- веб-камера (встроенная или внешняя) с разрешающей способностью не менее 640\*480;

– веб-браузер с установленным Flash Player версии 10.3 и выше, веб-браузеры: Internet Explorer 9-10, Chrome, FireFox, Opera и др.;

- рекомендуемая пропускная способность интернет-соединения от 1,2 Мбит/с;

3. Для подготовки к сдаче вступительного испытания заранее абитуриент должен

3.1.установить на компьютер программу Zoom (<u>https://zoom.us/support/down4i</u>),

# Внимание!

Прием вступительных испытаний производится через программу Zoom. Работа через web-браузер будет невозможна.

- 3.2.зарегистрироваться в Zoom, указав точно свои фамилию, имя отчество, проверить работу видео и аудио компонентов.
- 3.3.зарегистрироваться на платформе тестирования (рис. 1) <u>https://sdo.timacad.ru/login/signup.php</u>

| ⋒ | > | Вход | > | Новая учетная запи                    |
|---|---|------|---|---------------------------------------|
|   | / |      |   | · · · · · · · · · · · · · · · · · · · |

Новая учетная запись

- Выберите имя пользователя и пароль

| Логии                                      | RODYTANU TARE VO CTOOLINU O BUVEL                                                                                         |
|--------------------------------------------|----------------------------------------------------------------------------------------------------|
| Логин                                      | Допустимы полько строчные оуквы                                                                                           |
|                                            | vika                                                                                                    |
|                                            |                                                                                                    |
|                                            | Пароль должен содержать символов - не менее 8, цифр - не менее 1, строчных букв - не менее 1, прописных букв - не менее 1 |
| Percent of                                 |                                                                                                    |
| Пароль *                                   |                                                                                                    |
| 2                                          |                                                                                                    |
| <ul> <li>заполните информацию с</li> </ul> | ( Cebe                                                                                                    |
|                                            |                                                                                                    |
| Адрес электронной почты *                  | inspile3還mail.nu                                                                                                    |
|                                            |                                                                                                    |
| Адрес электронной почты (еще               | Implifi all mail ra                                                                                                    |
| pas) *                                     |                                                                                                    |
| Имя *                                      | Вероника                                                                                                    |
|                                            |                                                                                                    |
| Фамилия *                                  | Измайлова                                                                                                    |
|                                            |                                                                                                    |
| Город                                      | Москва                                                                                                    |
|                                            |                                                                                                    |
| Страна                                     | Россия                                                                                                    |
|                                            |                                                                                                    |
|                                            |                                                                                                    |
|                                            | Создать мой новый аккаунт) Отмена)                                                                                        |

## Рисунок 1 – Пример заполнения регистрационной формы

Сделать это надо заблаговременно, т.к. в момент начала вступительного испытания времени на выполнение данных действий не будет, и абитуриент не сможет принять участие во вступительном испытании.

4. В личном кабинете абитуриента ознакомиться с расписанием проведения вступительных испытаний.

#### Внимание!

Идентификатор Zoom-конференции будет размещаться в личных кабинетах за день до вступительного испытания.

## Консультации

- 5. Расписание консультаций размещено на сайте приемной комиссии
  - для поступающих на бакалавриат и специалитет <u>http://fdp.timacad.ru/abitur/ochno.php</u>
  - для поступающих в магистратуру <u>http://fdp.timacad.ru/abitur/magistr.php</u>
- 6. Для участия в консультации необходимо за 15 минут до начала войти в конференцию по ссылке, указанной в расписании консультаций

## Вступительные испытания

- 7. Расписание вступительных испытаний размещено на сайте приемной комиссии

   для поступающих на бакалавриат и специалитет <u>http://fdp.timacad.ru/abitur/ochno.php</u>
   для поступающих в магистратуру <u>http://fdp.timacad.ru/abitur/magistr.php</u>
- 8. Для участия в вступительных испытаниях необходимо за 20 минут зайти в программу Zoom, установленную заранее (см. п. 3.1), введя в стартовом окне свои данные электронную почту и пароль, которые были указаны при регистрации (см. п. 3.2).

На вкладке "Главная" нажать экранную кнопку "Войти" и ввести идентификатор конференции, который Вы размещен в личном кабинете на вкладке "Вступительные испытания" и подтвердить вход.

- 9. Сотрудник приемной комиссии производит распределение поступающих по "залам" (подгруппам).
- 10. В подгруппе проводится идентификация участников. Поступающий, по указанию модератора, должен предъявить оригинал паспорта или иного документа, удостоверяющего личность, со своей фотографией в развернутом виде и четко произнести свои фамилию, имя, отчество (при наличии).
- 11. Сотрудник приемной комиссии информирует поступающих о правилах поведения при сдаче вступительного испытания, продолжительности тестирования, в чате Zoom дает ссылку на экзамен и кодовое слово для входа в тест (рис. 2).

Физика

12.

# Настройка зачисления на курс

| 🕏 Физика                                                        | Θ                                                                                                    |
|-----------------------------------------------------------------|----------------------------------------------------------------------------------------------------|
|                                                                 |                                                                                                    |
| Преподаватель: Николай Коноплин                                 |                                                                                                    |
| • Самозапись                                                    |                                                                                                    |
| Кодовое слово                                                   | Ввести кодовое слово 🕄                                                                                     |
|                                                                 | Записаться на курс 🧕                                                                                       |
| Рис                                                             | унок 2 – Вход на тестирование                                                                              |
| После Записи на курс → Перехо<br>Абитуриенту инструкция по вып  | одим по ссылке 📴 <sup>Вступительные испытания</sup><br>олнению теста и время для ответа на вопросы. Отсчет |
| времени начинается с момента<br>Через указанное время тест авт  | нажатия на кнопку Начать тестирование                                                                      |
| Если абитуриент закончил прох                                   | ождения теста до истечения времени тестирования, он                                                        |
| может вернуться к своим ответа<br>Если абитуриент не упожился в | ам и проверить их.<br>отвеленное время, тест считается пройленным с теми                                   |
| заданиями, которые успел выпо                                   | лнить абитуриент.                                                                                          |
| Абитуриент может досрочно зав                                   | зершить прохождение теста нажатием экранной кнопки                                                         |
| Отправить всё и завершить тест                                  |                                                                                                    |